# Digital Sales - Producer Portal MFA Guide

### What is changing

- Effective May 6, 2024 producer.highmark.com will require ALL users to sign up for Multi-factor Authentication (MFA).
- To the right is a screenshot of the new Producer login experience:

| HIGHMARK.<br>Producer Portal                                                                                                    | 🛪 Language Assistance T T T Text Size 🌜 Contact Us |
|----------------------------------------------------------------------------------------------------|----------------------------------------------------|
| Agent Login                                                                                                    |                                                    |
| Please click the button below to use our new secure login experience.  Enter Login Credentials Forgot your username or password? | <u>U/elcome</u>                                    |

# Producer Portal MFA Guide – Profile Enrollment

- After clicking the Enter Login Credentials button you will be taken to the new MFA login screen seen to the right.
- You will use your NORMAL PRODUCER PORTAL username and password on this screen. Once confirmed, you will be sent to the MFA sign up screen.

| TIIGHMARK 🚭 🕅 TIIGHMARK 🛡 |                                         |   | ズ <sub>A</sub> Language Assistance | Contact Us |
|---------------------------|-----------------------------------------|---|------------------------------------|------------|
|                           |                                         |   |                                    |            |
|                           |                                         |   |                                    |            |
|                           | Agent Log in                            |   |                                    |            |
|                           | Harrama                                 |   |                                    |            |
|                           | Usemane                                 |   |                                    |            |
|                           | Password                                | Ø |                                    |            |
|                           |                                         |   |                                    |            |
|                           | Log in                                  |   |                                    |            |
|                           | Forgot username?                        |   |                                    |            |
|                           | Forgot password or unlock your account? |   |                                    |            |

# Producer Portal MFA Guide – Profile Enrollment

#### **ENROLLMENT FLOW:**

 You MUST sign up for MFA to maintain access to producer portal. You can either sign up via EMAIL or TEXT:

| TIICHMARK 🚭 🕅 TIICHMARK 🖤                                                                                                    | 🗙 Language Assistance | Contact Us |
|----------------------------------------------------------------------------------------------------|-----------------------|------------|
|                                                                                                    |                       |            |
| Multi-factor authentication is required to keep your account safe.                                                                                                    |                       |            |
| Make your account more secure by adding an additional layer of protection. Just make sure all of your contact information is up-to-date.                                                                                        |                       |            |
| Sign out Set up now                                                                                                    |                       |            |
| Multi-factor authentication 1 Device selection                                                                                                    |                       |            |
| Text message         We'll send a verification code to your mobile number. Providers standard messaging and data rates apply.         Enable         Email         We'll send a verification code to your email.         Enable |                       |            |

# Producer Portal MFA Guide – Profile Sign Up(cont'd)

After selecting your MFA method, you must enter a valid phone number or email address. **NOTE:** You do **NOT** need to use the same email/phone that is linked to your existing producer portal account. Also, for phone sign up you **MUST use a mobile device.** 

### **Phone Sign Up**

|                                                                         | 2 Enroll mobile phone                                                                        |
|-------------------------------------------------------------------------|----------------------------------------------------------------------------------------------|
| nter the mobile phone number<br>onfirm your number.                     | you would like to enroll. You will then receive a verification code to                       |
| Phone Number                                                            |                                                                                              |
| Submit                                                                  |                                                                                              |
|                                                                         |                                                                                              |
| Em                                                                      | ail Sign Up                                                                                  |
| Aulti-factor aut                                                        | hentication                                                                                  |
|                                                                         |                                                                                              |
| Device selection                                                        | 2 Enroll email                                                                               |
| Device selection     Enter the email address you wo your email address. | 2 Enroll email<br>build like to enroll. You will then receive a verification code to confirm |

## Producer Portal MFA Guide – Profile Validation Methods

You will then be required to validate your selected method of signing in.

### Phone Sign Up

| Device selection                      | 🔗 Enroll email                                       | 3 Validate ema |
|---------------------------------------|------------------------------------------------------|----------------|
| Email: te**@*****.com                 |                                                      |                |
| We have sent a code to your email add | ress on file. This code is only valid for 5 minutes. |                |
| Request a new code.                   |                                                      |                |
| Enter code                            |                                                      |                |
|                                       |                                                      |                |
| Verify                                |                                                      |                |
|                                       |                                                      |                |
|                                       |                                                      |                |
|                                       |                                                      |                |

### **Email Sign Up**

| Device selection                    |                                                                        | 2 Enroll mobile phone |
|-------------------------------------|------------------------------------------------------------------------|-----------------------|
| Enter the mobile phone number you v | would like to enroll. You will then receive a verification code to con | firm your number.     |
| (767)                               |                                                                        |                       |
| Enter a valid phone number.         |                                                                        |                       |
| Submit                              |                                                                        |                       |
|                                     |                                                                        |                       |

## Producer Portal MFA Guide – Profile Sign Up Success

If your sign up is successful, you will see the following screen.

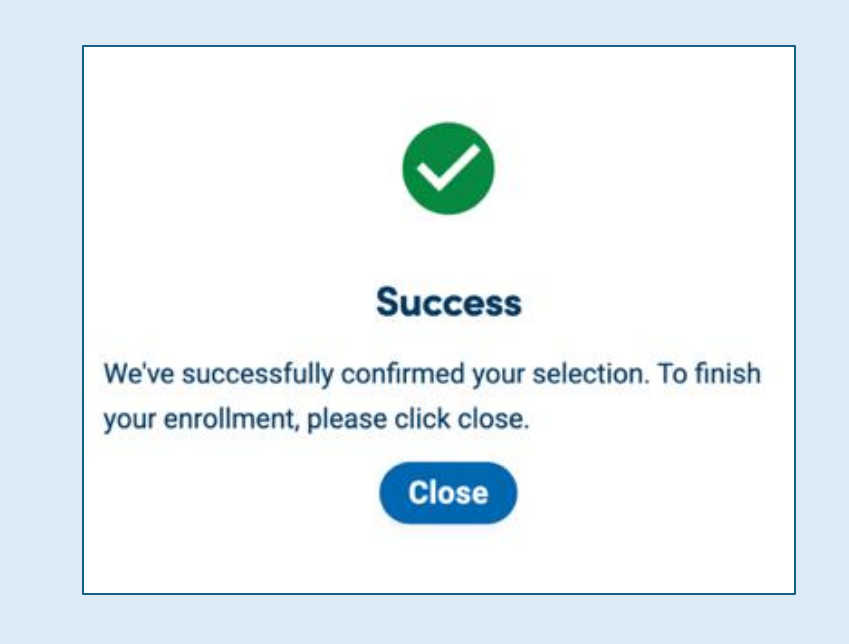

## Producer Portal MFA Guide – Profile Sign Up Timeout

- NOTE: If you are inactive for more than 5 minutes during the sign up flow, your session will be timed out and you will need to restart the flow.
- This is purely timeout for your MFA access – and is not timeout for your experience during the member's enrollment application.

| / gen Log III                                                     |    |
|-------------------------------------------------------------------|----|
| (                                                                 | ]  |
| Attention                                                         | -  |
| Session Timeout                                                   |    |
| Your session has expired. Please login again to acce<br>the site. | ss |
| Close                                                             |    |
|                                                                   |    |

### Producer Portal MFA Guide – 2<sup>nd</sup> Login after Profile completion

- After successfully completing sign up, you will be taken back to the MFA login screen to repeat the login action once more.
- When you click the "Enter Login Credentials" button you will be taken to the new MFA login flow.
- You will use your **NORMAL PRODUCER PORTAL** username and password on this screen. Once confirmed, you will be sent to the MFA verification screen.

| HIGHMARK 🕸 🕅 HIGHMARK 🖁 |                                         |   | 🔀 Language Assistance | 📞 Contact Us |
|-------------------------|-----------------------------------------|---|-----------------------|--------------|
|                         |                                         |   |                       |              |
|                         |                                         |   |                       |              |
|                         |                                         |   |                       |              |
|                         |                                         |   |                       |              |
|                         | Agent Log in                            |   |                       |              |
|                         |                                         |   |                       |              |
|                         |                                         |   |                       |              |
|                         | Username                                |   |                       |              |
|                         |                                         |   |                       |              |
|                         | Password                                | ø |                       |              |
|                         |                                         |   | ,                     |              |
|                         | Log in                                  |   |                       |              |
|                         | Log III                                 |   |                       |              |
|                         |                                         |   |                       |              |
|                         | Forgot username?                        |   |                       |              |
|                         | Forgot password or unlock your account? |   |                       |              |

# Producer Portal MFA Guide – Login MFA

• You will then receive a 6 digit code via the method that was chosen during initial setup.

| Phone                                                                                          | Email                                                                                                    |
|------------------------------------------------------------------------------------------------|----------------------------------------------------------------------------------------------------|
| Multi-factor<br>authentication                                                                 | Multi-factor<br>authentication                                                                                            |
| A verification code has been sent to (***) ***-2652.<br>This code is only valid for 5 minutes. | A verification code has been sent to pa*****@****** com.<br>This code is only valid for 5 minutes.<br>Request a new code. |
| Request a new code.                                                                            | Enter code                                                                                                    |
| Verify<br>Having trouble? Try another option to receive the code.                              | Verify<br>Having trouble? Try another option to receive the code.                                                         |
| Having trouble with your code? Call customer service at 1-877-                                 | Having trouble with your code? Call customer service at 1-877-<br>298-3918.                                               |

# Producer Portal MFA Guide – Login Success

 Once your code is accepted, you will automatically be redirected to the normal post login LOB page in producer portal.

#### Choose an Agency and Get Started

| Medicare                                                                                             | Individual                                                                                | Small Group                                                                                           | Producer Support                                                                                              |
|----------------------------------------------------------------------------------------------------|-------------------------------------------------------------------------------------------|----------------------------------------------------------------------------------------------------|----------------------------------------------------------------------------------------------------|
| Region: DE<br>Agency: ARMS INSURANCE GROUP<br>LLC<br>Agency ID: FMO2012438<br>Change Medicare Agency | Region: DE<br>Agency: ALERA GROUP INC<br>Agency ID: GA2023152<br>Change Individual Agency | Region: WPA<br>Agency: Alera Group, Inc.<br>Agency ID: 0002568213<br>Change Small Group Agency/Region | Region: WPA<br>Agency: Alera Group, Inc.<br>Agency ID: 0002568213<br>Change Producer Support<br>Agency/Region |
| Medicare Dashboard                                                                                   | Individual Dashboard                                                                      | Small Group Dashboard                                                                                 | View Resources                                                                                                |
| Start Enroll                                                                                         | New Business                                                                              |                                                                                                    | Log in as Employer                                                                                            |
| PURL Dashboard                                                                                       |                                                                                           |                                                                                                    | Generate Agency Reports                                                                                       |

### Producer Portal MFA Guide – Changing Settings in your Profile

- You may need to update your MFA settings (change phone number or email address).
- To do this you will **FIRST NEED TO LOGIN** with your existing MFA credentials.
- You will then need to access the "My Account" section in producer portal.

| Hi, Ashwani<br>My Account<br>Logoar |
|-------------------------------------|
| My Account<br>Logoux                |
|                                     |
|                                     |
|                                     |
|                                     |
|                                     |
| Highmark.com                        |
|                                     |
|                                     |
|                                     |

# Producer Portal MFA Guide – Profile Settings (cont'd)

• First you will need to **DISABLE** the MFA method you wish to update.

|                                             | Text message: (***) ***-0100                                                                                                    |
|---------------------------------------------|----------------------------------------------------------------------------------------------------|
|                                             | We'll send a verification code to your mobile number. Providers standard messaging and data<br>rates apply.                                                                    |
|                                             | Disable                                                                                                    |
|                                             | Email: CS*******@******@*******.com                                                                                                    |
|                                             | We'll send a verification code to your email.                                                                                                    |
|                                             | Disable                                                                                                    |
| Multi                                       | -factor authentication                                                                                                    |
| Multi<br>🕑 Dev                              | -factor authentication                                                                                                    |
| Multi<br>O Dev                              | -factor authentication (2) Confirm and sav                                                                                                    |
| Multi<br>Dev<br>Ema<br>We've su             | -factor authentication<br>ice selection 2 Confirm and sav<br>il: CS*******@*******.com<br>uccessfully confirmed your selection. To finish your enrollment, please click save.  |
| Vulti<br>Dev<br>Ema<br>We've su<br>Save     | -factor authentication<br>ice selection 2 Confirm and sav<br>iI: CS********@*******.com<br>iccessfully confirmed your selection. To finish your enrollment, please click save. |
| Multi<br>© Dev<br>⊗ Ema<br>We've su<br>Save | -factor authentication<br>ice selection 2 Confirm and sav<br>il: CS*******@*******.com<br>iccessfully confirmed your selection. To finish your enrollment, please click save.  |
| Multi<br>Dev<br>Serve<br>Save               | -factor authentication<br>ice selection 2 Confirm and sav<br>il: CS*******@*******.com<br>iccessfully confirmed your selection. To finish your enrollment, please click save.  |

# Producer Portal MFA Guide – Profile Settings (cont'd)

- You will then need to **REENABLE** the method you wish to update.
- Then you will need to reconfirm the method you selected.
- You can then close the window and return to the Producer Portal.

| Multi-factor authentication                                                                                                    |                                                                                                    |
|----------------------------------------------------------------------------------------------------|----------------------------------------------------------------------------------------------------|
| Device selection                                                                                                    |                                                                                                    |
| Text message: (***) ***-0100<br>We'll send a verification code to your mobile number. Providers standard messaging and data<br>rates apply.<br>Disable<br>Email<br>We'll send a verification code to your email | Multi-factor authoptication                                                                                                    |
| Enable                                                                                                    | Device selection     S Enroll email     S Enroll email     S Validate e Email: CS********@*******.com We have sent a code to your email address. This code is only valid for 5 minutes. Request a new code. |
| Multi-factor authentication         © Device selection         2 Enroll email                                                                                                    | Verification Code<br>Verify                                                                                                    |
| Enter the email address you would like to enroll. You will then receive a verification code to confirm your email address.  Email Address Submit                                                                |                                                                                                    |

### Producer Portal MFA Guide – Issues with Login or MFA access

 If you are having issues logging in – such as needing your MFA settings reset or dealing with a locked account – Please use one of the contact methods listed at the bottom of the producer portal login page:

For password resets or general login issues please **call our Broker Services team at (800) 652-9459** and use the following options: Option 1 - Senior Markets Option 2 - Individual ACA Option 3 - Commercial Markets Option 4 - Dual Eligible Special Needs Plan (D-SNP) Option 5 - All Others Alternately, you can e-mail for the following products: Medicare & D-SNP enrollments to highmarkseniormarkets@highmark.com Individual ACA enrollments to acasalessupport@highmark.com

# Producer Portal MFA Guide – FAQs

- Are users able to not use the MFA feature to access the Producer Portal?
  - NO All Highmark users are required to use this new feature to secure your data. You will not be able to access the Producer Portal without completing the Profile Sign Up steps.
- Will users be able to share accounts?
  - Unless you have access to the same phone/email NO you will not be able to share accounts. We strongly recommend creating unique accounts for each user.
- Will a user be able to set the same phone/email for multiple accounts?
  - YES there is no requirement that phone/email be unique amongst accounts.
- Is there a way to "opt-out" of multi-factor authentication?
  - NO All users are required to use MFA!